【基本的な使い方-1】

レイアウトから一つ選びましょう。記事の長さや本数、写真の数が違います。

レイアウトを選んだ
 ら、写真や記事を準備
 しましょう。

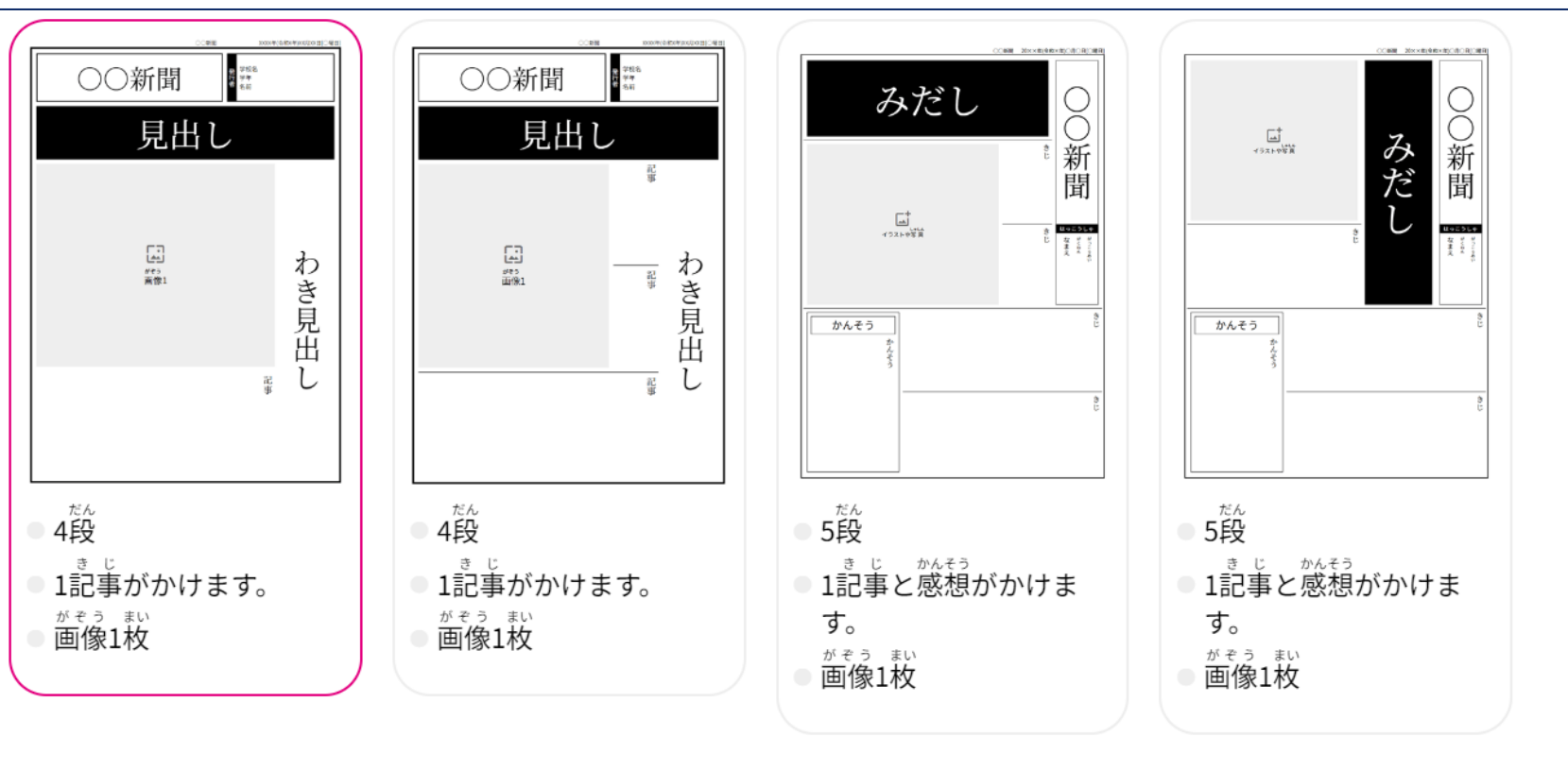

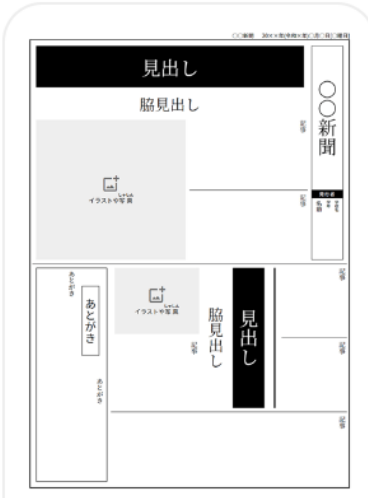

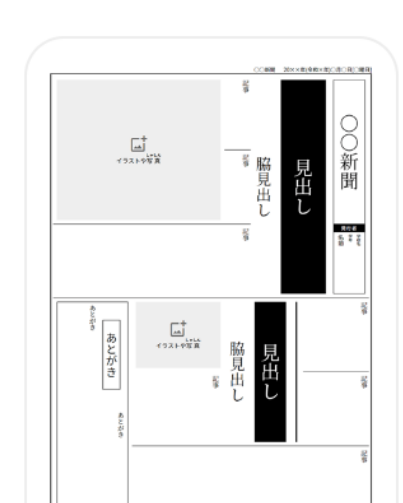

|          |       | 008         | 1  | 2000 | GRAR) | 0.208)048)                                                         |
|----------|-------|-------------|----|------|-------|--------------------------------------------------------------------|
| 見出し      |       |             |    |      |       |                                                                    |
| わき見出し    |       |             |    |      |       | 8                                                                  |
|          |       |             |    |      | ÷.    | 新聞                                                                 |
|          |       |             |    |      | _     | 1212                                                               |
| イラストや写真  |       |             |    |      | 44VC  | 512<br>512<br>512<br>512<br>512<br>512<br>512<br>512<br>512<br>512 |
|          |       |             |    |      |       |                                                                    |
| * 見出     |       | t           | t  |      |       | ŝ                                                                  |
| Ũ        | 77214 | 95 <u>8</u> | と見 | 見出   | _     |                                                                    |
| 8        |       | 8           | 出し | ΰ    |       | ġ.                                                                 |
|          |       |             |    |      |       |                                                                    |
| <u> </u> |       |             |    |      |       | Ϋ́Ε.                                                               |
| イラストや写真  |       |             |    |      |       |                                                                    |

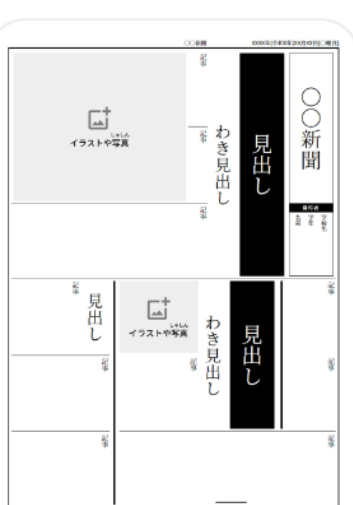

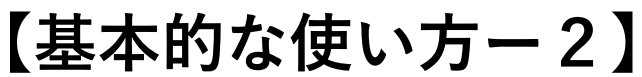

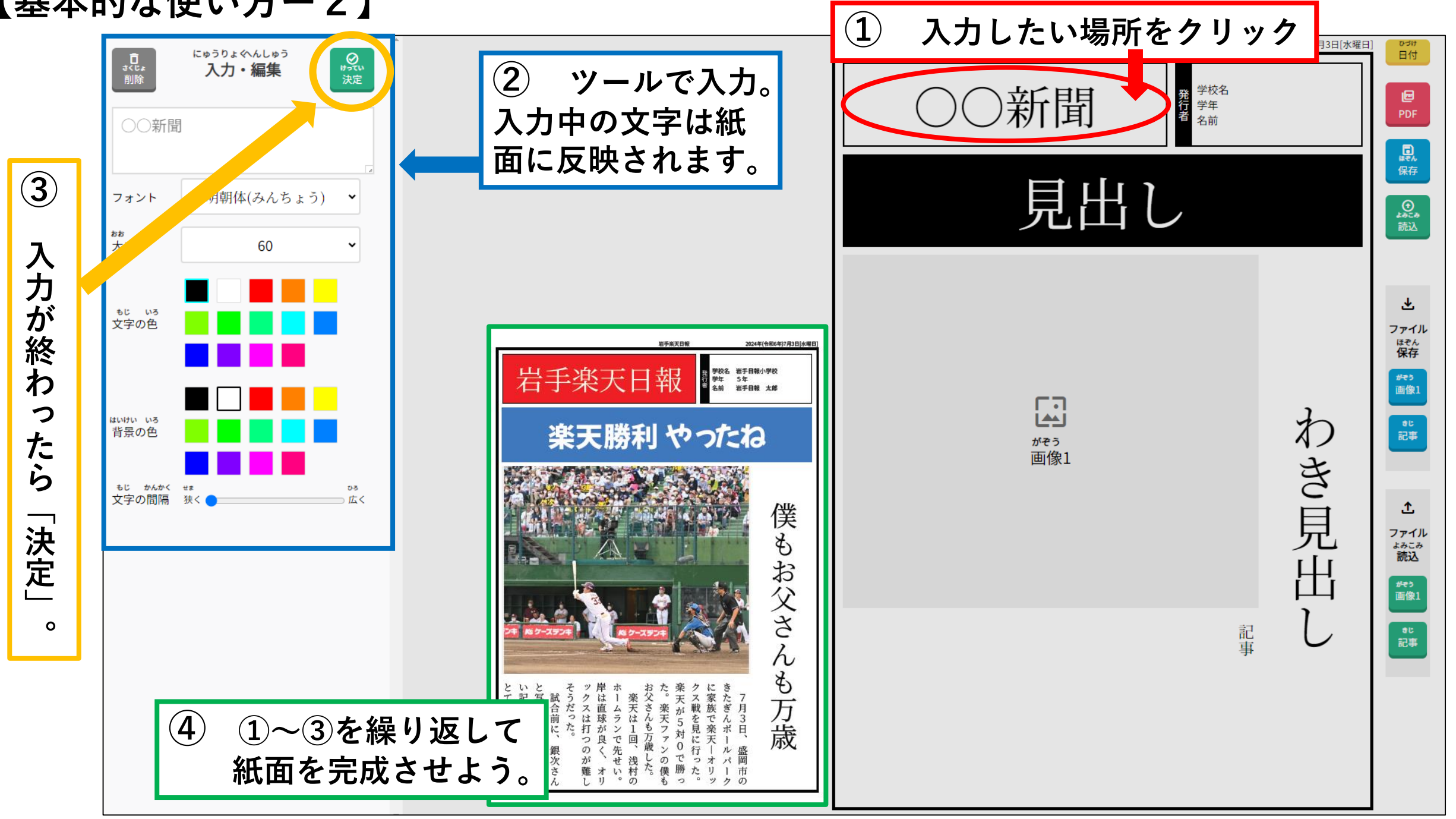

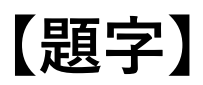

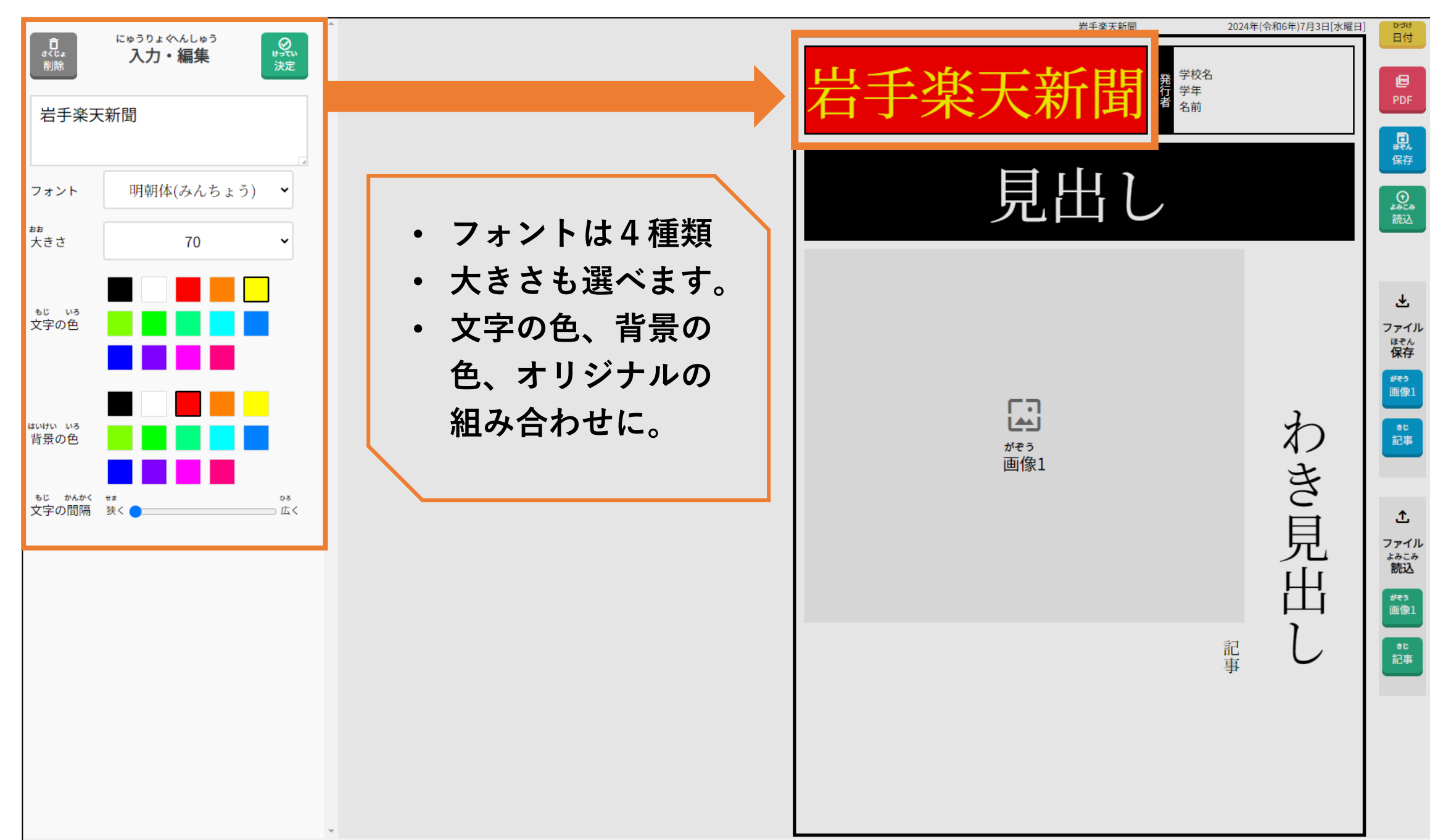

## 【見出し】

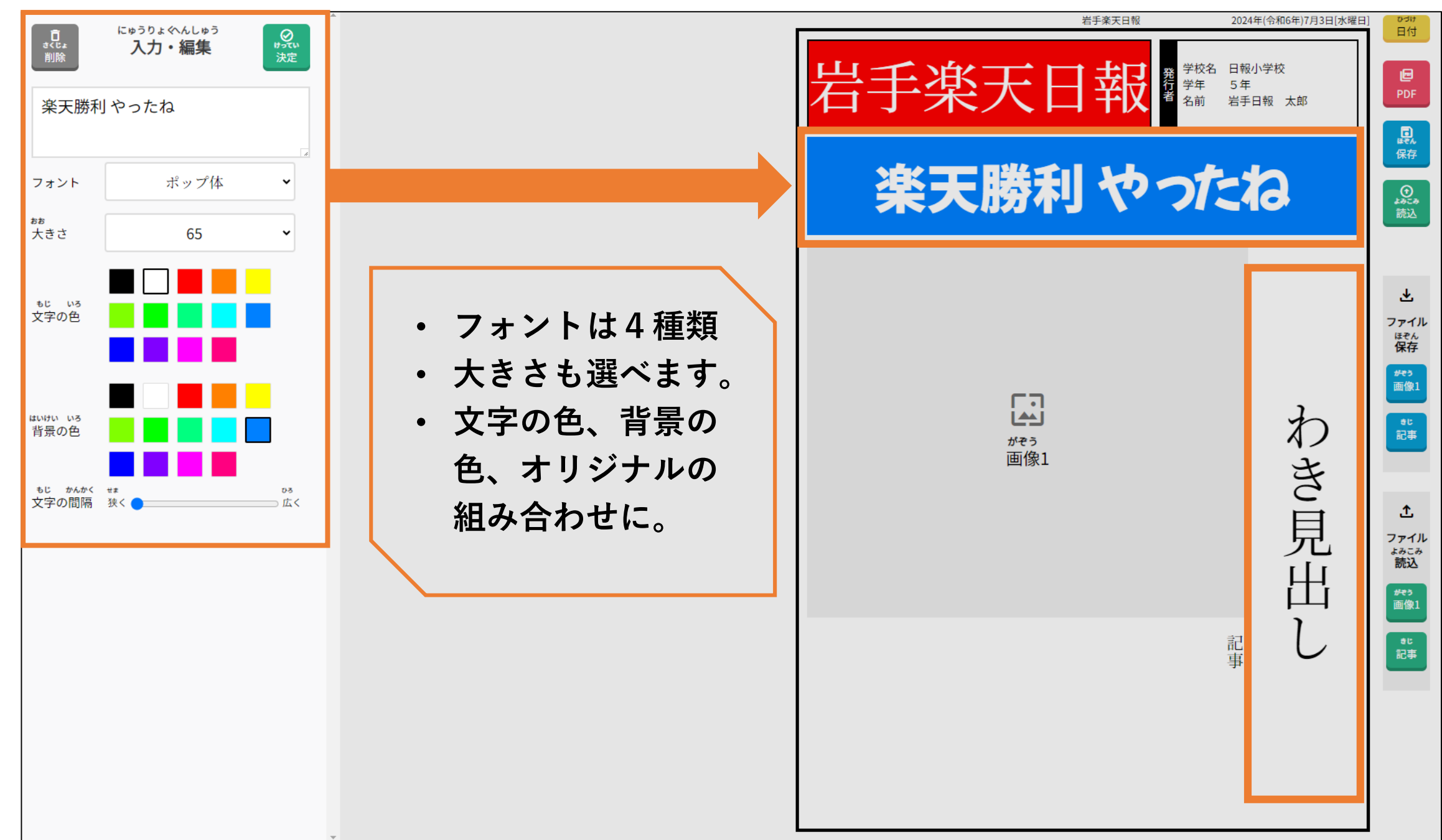

### 【記事】

![](_page_4_Picture_1.jpeg)

【画像(写真)】

![](_page_5_Picture_1.jpeg)

## 【日付、発行者】

「日付」「発行者」も忘れずに
 入力しましょう。

![](_page_6_Figure_2.jpeg)

# 新聞ができました!

![](_page_6_Picture_4.jpeg)

#### 【ボタンの説明】

![](_page_7_Picture_1.jpeg)

「日付」をクリックするとカレンダーが表示されます。
日付を選ぶと紙面に反映されます。
す。

ひづけ 日付 PDF 保存 **(**) よみこみ 読込 <u>.</u> ファイル ほぞん 保存

【PDF】紙面を印刷したり、PDF形式で パソコンやタブレットに保存します。

【保存】制作途中の紙面を「クミハン」 ソフト内に保存します。保存せず「クミ ハン」を終了すると、制作途中の紙面が 消えてしまうので注意してください。

【読込】制作途中の紙面を呼び出して、 表示させます。それまで作成していたも のと同じレイアウトを選び、ボタンを押 してください。

![](_page_7_Figure_7.jpeg)

 こちらのボタン は使いません。